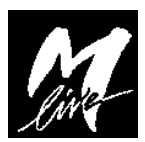

## Istruzioni per la riprogrammazione di X-Light 3 in modalità "solo-MIDI" su sistemi Windows ( XP o superiore )

- 1. Scaricare il pacchetto di installazione da <u>www.m-live.com</u> e scompattarlo in una cartella vuota.
- 2. Collegare X-Light3 al PC e attendere che venga riconosciuto.
- 3. Lanciare l' applicativo XLight3\_1\_SetProgramMode.exe. Appare questa finestra

4. Cliccare su START. Se l' operazione va a buon fine (X-Light entra in modo programmazione e i led MIDI e PC-Link sono contemporaneamente accesi) sulla finestra qui sopra appare OK. Chiudere il programma.

Attenzione: a questo punto potrebbe essere necessario installare i driver USB (utili solo alla programmazione di X-Light3, detti DFU). In questo caso, quando windows li richiede, questi sono presenti nella cartella *WindowsDrivers* contenuta nel pacchetto scaricato

- 5. Lanciare il programma *XLight3\_2\_Reprogram.exe* e selezionare il file xlight3\_OnlyMidi.dfu
- 6. Appare la schermata

|           | 💹 M-Li                 | ve DFU Update | r            |  |
|-----------|------------------------|---------------|--------------|--|
| File ?    | 2                      |               |              |  |
|           | 1                      |               |              |  |
| 2         | <b>(-</b> LI           | ᅴᅴᄔ           | = 5          |  |
| M-Live    | e s.r.l.: X-Light3 DFU |               |              |  |
| Devi      | EU Mode                | 1             | and the same |  |
|           |                        |               |              |  |
|           |                        | HE            | mpa mili     |  |
|           | X                      |               |              |  |
|           | 1-                     |               |              |  |
| $\square$ | UPDATE DEVICE          |               | Abort        |  |

7. Cliccare su UPDATE DEVICE e aspettare che il programma scarichi il software. A questo punto chiudere questa finestra e spegnere X-Light3. Da questo momento è pronto per l'uso.